## How a Broker Changes Their Email Address

These instructions will guide you on how to change your email address in your beWellnm Broker Portal. Please keep in mind you can only use this process if you do <u>not</u> use your email address as your "Sign In." Also, the email address you provide will be email address that will be seen by the consumer in the portal.

• From the broker portal: <u>https://getcovered.bewellnm.com/broker/</u> go and click on <u>Sign In</u> to go to your "Sign In With Your beWellnm ID" page.

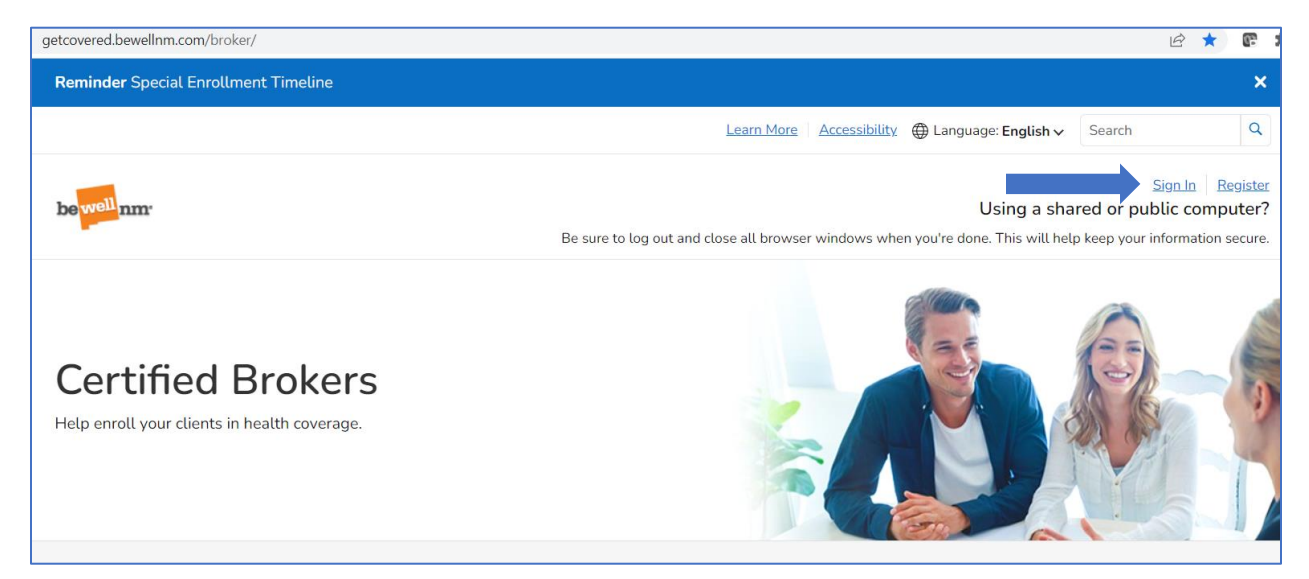

• Click on: Manage your beWellnm ID

| beWellnm ID or email address |   | Additional options:  |
|------------------------------|---|----------------------|
| Password                     |   | Manage your beWellnm |
|                              | • | What is beWellnm ID? |
| Sign In                      |   |                      |
|                              |   |                      |

• You will be prompted to log in with your current **beWellnm ID** and **password** and click the **Manage My beWellnm ID** button:

| Sign In to Manage Your beWellnm ID<br>Sign in here to view and update your profile, including account recovery and<br>security options. | Sign In: Access Code<br>We've sent you an email to <b>Bro*****im@yopmail.com</b> . Type the code from the<br>message here to verify your identity and sign in. You can bypass this step in the<br>future by checking the box.       |
|----------------------------------------------------------------------------------------------------|----------------------------------------------------------------------------------------------------|
|                                                                                                    | Access Code +                                                                                                    |
| beWellnm ID or email address                                                                                                    |                                                                                                    |
|                                                                                                    |                                                                                                    |
| Password                                                                                                    | Still waiting for your access code? Resend Email                                                                                                    |
|                                                                                                    | Check your email for a message from beWellnm<br>ID[noreply@login.bewellmn.com]. If you don't see it, check your junk or spam<br>folders. You may need to resend the message or add our address to your list of<br>approved senders. |
| Manage My BeWellnm ID Cancel                                                                                                    | ☐ Skip this step in the future when signing in because this device is personal or private.                                                                                                    |
| Forgot beWellnm ID Forgot Password                                                                                                    | Next Cancel                                                                                                    |
| If you'd like assistance, contact support at 1-833-862-3935 (TTY: 711)                                                                  | If you'd like assistance, contact support at 1-833-862-3935 (TTY: 711)                                                                                                    |

**Please Note:** You may also be asked to check your <u>Old Email Address</u> for the **Sign In: Access Code** and click **Next** when prompted complete login and go to the *Manage Your beWellnm ID* page.

- You will see the **Update Profile** tab as the active tab. Click on **Verification Options** tab.
- Enter *new email address* in the Email address field.
- Click "Save" button to save the changes you made.

|                                                                                                    | is for verifying your identity.                                                                                  |
|----------------------------------------------------------------------------------------------------|----------------------------------------------------------------------------------------------------|
| Update Profile                                                                                                    | Sign In Info Verification Options                                                                                |
| beWellnm ID<br>Your USER ID ap<br>Email address                                                                                | opears here                                                                                                    |
| Type your new e                                                                                                    | email address here                                                                                               |
| Email address is                                                                                                    | s verified.                                                                                                    |
| Secondary ema                                                                                                    | ail address (optional)                                                                                           |
| Phone number<br>555-555-5555                                                                                                   | (optional)                                                                                                    |
|                                                                                                    | nication method                                                                                                  |
| Phone commun                                                                                                    |                                                                                                    |
| <ul> <li>Phone community</li> <li>Text message</li> </ul>                                                                      | es only                                                                                                    |
| Phone commun     Text message     Phone calls of                                                                               | es only<br>only                                                                                                  |
| <ul> <li>Phone commun</li> <li>Text messag</li> <li>Phone calls of</li> <li>Both text me</li> </ul>                            | es only<br>only<br>ssages and phone calls                                                                        |
| <ul> <li>Phone commun</li> <li>Text messag</li> <li>Phone calls of</li> <li>Both text me</li> <li>Security question</li> </ul> | es only<br>only<br>ssages and phone calls<br><b>ions</b><br>ins can be used if you need to recover your account. |

This is what the consumer will see and where your change will be visible.

| l <sup>1</sup> nm <sup>.</sup>                                                                                                    |                                                                                           |                                                             | ₩ My Cart <b>0</b>         | ① Strawberry ~ |
|----------------------------------------------------------------------------------------------------|-------------------------------------------------------------------------------------------|-------------------------------------------------------------|----------------------------|----------------|
| Dashboard Benefits a                                                                                                    | nd Coverages V Payments                                                                   | Local Help A Doc                                            | cuments Message            | Center         |
|                                                                                                    |                                                                                           | Assisters                                                   |                            |                |
| My Broker                                                                                                    |                                                                                           | Authorized Representat                                      | Authorized Representatives |                |
|                                                                                                    |                                                                                           | Brokers                                                     | > My Broker                | roker          |
| Note: Brokers are certified by beWellr                                                                                                    | m to help you apply for and enro                                                          | ll in health coverage, answer q                             | Quotes                     | elp            |
| If you are authorizing a broker who is a<br>Or, get help now! Work with a certified<br>Filter By: Name Email Address Phor<br>1 Broker(s) Found Show: 10 ~ | issociated with an agency, your a<br>I broker by accessing <u>Help on De</u><br>ie Status | pproval will be treated as agen<br>mand. Services are free. | ncy level approval.        |                |
| Name     Email Address                                                                                                    | ▲ Phone                                                                                   | Business Address                                            | ▲ Status                   | Actions        |
| KimTest Broker <u>Broker-Kim@yo</u>                                                                                                    | omail.com (505)868-0020                                                                   | 9600 Eubank Blvd NE<br>2525, Albuquerque,<br>NM-87111       | Authorized                 | •••            |